## S.INTE.S.I. - Sistema integrato per gli Scambi e le Importazioni

Guida Rapida per la registrazione alla piattaforma NSIS - DITTE

> Versione 1.0 12/10/2011

| Accede         | ere        | al       | link           | http://nsis.sanita.       | it/NACC/accountprovisioningnsis/             | О, | in |
|----------------|------------|----------|----------------|---------------------------|----------------------------------------------|----|----|
| alterna        | tiva       | , al     | portal         | e del Ministero de        | lla Salute: http:// <u>www.salute.gov.it</u> |    |    |
| 🦉 Ministero d  | lella Sa   | lute - H | lome Page -    | Windows Internet Explorer |                                              |    |    |
| OD I           | 🕵 http     | //www.   | salute.gov.it/ |                           |                                              |    |    |
| 🛛 🚖 Preferiti  | 1          | 🚺 Siti   | suggeriti 🔹    | 🖉 Scarica altri add-on 🔹  |                                              |    |    |
| 🕵 Ministero de | ella Salut | e - Hom  | e Page         |                           |                                              |    |    |
| Q .I           | llini      | ister    | o della        | Salute                    |                                              |    |    |

Nella parte destra della pagina, tra i "Temi" selezionare "NSIS (Nuovo Sistema Informativo Sanitario)".

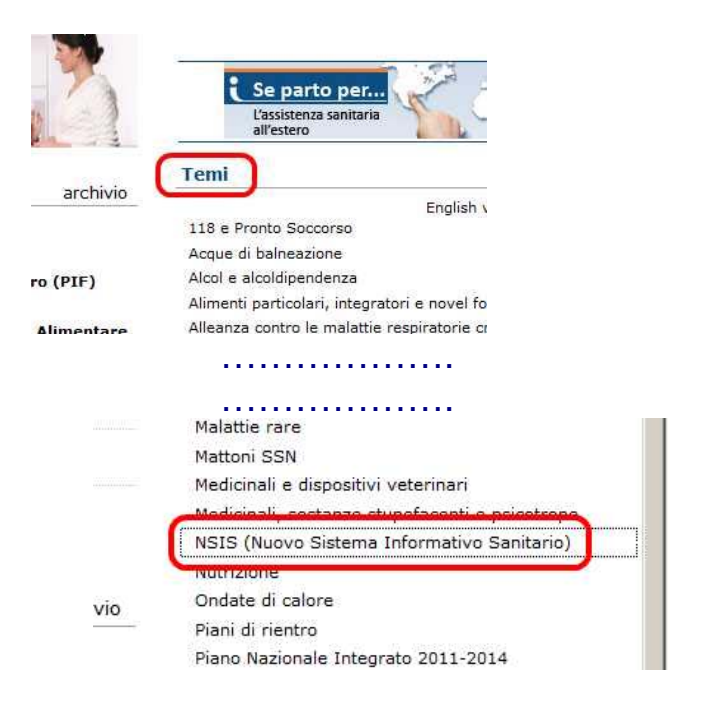

#### Selezionare in alto a destra "Registrati"

|   |       |         | Cerc                   | а                 |         | 0           |
|---|-------|---------|------------------------|-------------------|---------|-------------|
| ( | Guida | Contatt | i   Sala Stampa        | Canale Y          | ou Tube | RSS 🔝       |
|   |       | Accedi  | Hai perso la password? | <u>Registrati</u> | Assiste | nza tecnica |

Registrazione

Nella nuova pagina selezionare il pulsante

### Inserire nel modulo i dati richiesti (i campi indicati con asterisco sono obbligatori). Per scegliere l'Unità Organizzativa di appartenenza selezionare il pulsante "Cerca"

| I Dati con * sono obl                                                                                                    | anglesses a                               |                                 |                                                                         |                         |  |
|----------------------------------------------------------------------------------------------------|-------------------------------------------|---------------------------------|-------------------------------------------------------------------------|-------------------------|--|
| Cognome *                                                                                                    | 1                                         | i.                              | Nome *                                                                  |                         |  |
| Data di nascita *                                                                                                    |                                           |                                 | Stato di nascita                                                        | ITALIA                  |  |
| Provincia di nascita *                                                                                                    |                                           | 2                               | Comune di nasota *                                                      |                         |  |
| Sesso *                                                                                                    | 2                                         |                                 |                                                                         |                         |  |
| Codice fiscale *                                                                                                    | 0                                         |                                 | Alon nossieda il Codice Elscale                                         | E                       |  |
| Email utente *                                                                                                    |                                           | —(                              | Unità Organizzativa<br>di appartenenza *                                | Cerca                   |  |
| VERIFICA DELLA RE                                                                                                    | GISTRAZION                                | E                               |                                                                         |                         |  |
| Questo passaggio ci<br>Digita il numero che                                                                                                    | aiuta a combi<br>vedi nel camj            | attere le reg<br>po Seriale d   | istrazioni automatiche.<br>I registrazione nel campo Co                 | odice di registrazione. |  |
| Seriale Registrazione                                                                                                    | 15694                                     |                                 | Codice registrazione *                                                  |                         |  |
|                                                                                                    |                                           |                                 |                                                                         |                         |  |
|                                                                                                    |                                           |                                 | Registraz                                                               | ione Utente             |  |
| Seleziona                                                                                                    | re <sup>.</sup> Ent                       | i Ester                         | mi                                                                      |                         |  |
| OrgUnit tree - Windows                                                                                                    | Internet Explor                           | er                              |                                                                         |                         |  |
| Cold_dointeledinates_https://dointeledings                                                                                                    | Analysia a second second second second    | 11/5                            |                                                                         |                         |  |
|                                                                                                    |                                           |                                 |                                                                         | and a second            |  |
| Navinare nell"alber                                                                                                    | o delle Ornani                            | zzazioni fine                   | a trovare l'Unita'' Organizza                                           | ativa di                |  |
| Navigare nell''alber<br>appartenenza.                                                                                                    | o delle Organi                            | izzazioni fino                  | a trovare l''Unita'' Organizza                                          | ativa di                |  |
| Navigare nell'alber<br>appartenenza.<br>La selezione di una<br>bottone "Conferma                                                                                                    | o delle Organi<br>Unita'' Organi          | izzazioni fine<br>zzativa valid | a trovare l''Unita'' Organizza<br>a sara'' indicata dalla compa         | ativa di<br>rsa del     |  |
| Navigare nell''alber<br>appartenenza.<br>La selezione di una<br>bottone "Conferma                                                                                                    | o delle Organi<br>Unita'' Organi          | izzazioni fino<br>zzativa valid | a trovare l''Unita'' Organizza<br>a sara'' indicata dalla compa         | ativa di<br>rsa del     |  |
| Navigare nell''alber<br>appartenenza.<br>La selezione di una<br>bottone "Conferma                                                                                                    | o delle Organi<br>Unita'' Organi          | izzazioni fino<br>zzativa valid | a trovare l''Unita'' Organizza<br>a sara'' indicata dalla compa<br>NSIS | ativa dī<br>rsa del     |  |
| Navigare nell''alber<br>appartenenza.<br>La selezione di una<br>bottone "Conferma                                                                                                    | o delle Organi<br>Unita'' Organi<br>İ     | izzazioni finc<br>zzativa valid | a trovare l''Unita'' Organizza<br>a sara'' indicata dalla compa<br>NSIS | ativa di<br>Irsa del    |  |
| Navigare nell'alber<br>appartenenza.<br>La selezione di una<br>bottone "Conferma<br>Conferma<br>O NSIS                                                                                                    | o delle Organi<br>Unita'' Organi<br>ferma | izzazioni fino<br>zzativa valid | a trovare l''Unita'' Organizza<br>a sara'' indicata dalla compa<br>NSIS | ativa di<br>Irsa del    |  |
| Navigare nell''alber<br>appartenenza.<br>La selezione di una<br>bottone "Conferma"<br>Com<br>0 NSIS<br>0 AVVOCATI<br>0 CONPILATORI                                                                                                    | o delle Organi<br>Unita'' Organi<br>Terma | izzazioni fine<br>zzativa valid | a trovare l''Unita'' Organizza<br>a sara'' indicata dalla compa<br>NSIS | ativa di<br>Irsa del    |  |
| Navigare nell''alber<br>appartenenza.<br>La selezione di una<br>bottone "Conferma"<br>Com<br>O NSIS<br>O AVVOCATI<br>O COMPILATORI<br>O ENTI ESTERNI                                                                                              | o delle Organi<br>Unita'' Organi          | izzazioni fine<br>zzativa valid | a trovare l''Unita'' Organizza<br>a sara'' indicata dalla compa<br>NSIS | ativa di<br>Irsa del    |  |
| Navigare nell''alber<br>appartenenza.<br>La selezione di una<br>bottone "Conferma<br>Com<br>O NSIS<br>O AVVOCATI<br>O ENTI ESTERNI<br>O ENTI ESTERNI<br>O ENTI ESTERNI<br>O MOS                                                                   | o delle Organi<br>Unita" Organi<br>"      | izzazioni fine<br>zzativa valid | a trovare l''Unita'' Organizza<br>a sara'' indicata dalla compa<br>NSIS | ativa di<br>Irsa del    |  |
| Navigare nell''alber<br>appartenenza.<br>La selezione di una<br>bottone "Conferma"<br>Com<br>O NSIS<br>O AVVOCATI<br>O ENTI ESTERNI<br>O ENTI ESTERNI<br>O ENTI ESTERNI<br>O ENTI ESTERNI<br>O ENTI OS<br>O RICERCATORI                           | o delle Organi<br>Unita" Organi<br>ferma  | izzazioni fine<br>zzativa valid | a trovare l''Unita'' Organizza<br>a sara'' indicata dalla compa<br>NSIS | ativa di<br>Irsa del    |  |
| Navigare nell''alber<br>appartenenza.<br>La selezione di una<br>bottone "Conferma"<br>Com<br>O NSIS<br>O AVVOCATI<br>O ENTI ESTERNI<br>O ENTI ESTERNI<br>O ENTI PUBBLICI<br>O MOS<br>O RICERCATORI<br>O SSN                                       | o delle Organi<br>Unita" Organi<br>Ierma  | izzazioni fine<br>zzativa valid | a trovare l''Unita'' Organizza<br>a sara'' indicata dalla compa<br>NSIS | ativa di<br>Irsa del    |  |
| Navigare nell''alber<br>appartenenza.<br>La selezione di una<br>ottone "Conferma"                                                                                                    | o delle Organi<br>Unita" Organi<br>Ierma  | izzazioni fine<br>zzativa valid | a trovare l''Unita'' Organizza<br>a sara'' indicata dalla compa<br>NSIS | ativa di<br>rsa del     |  |
| Navigare nell''alber<br>appartenenza.<br>La selezione di una<br>bottone "Conferma"<br>Com<br>O NSIS<br>O AVVOCATI<br>O ENTI ESTERNI<br>O ENTI ESTERNI<br>O ENTI PUBBLICI<br>O MOS<br>O RICERCATORI<br>O SSN                                       | o delle Organi<br>Unita" Organi<br>Ierma  | izzazioni fine<br>zzativa valid | a trovare l''Unita'' Organizza<br>a sara'' indicata dalla compa<br>NSIS | ativa di<br>rsa del     |  |
| Navigare nell''alber<br>appartenenza.<br>La selezione di una<br>bottone "Conferma"<br>O NSIS<br>O AVVOCATI<br>O ENTI ESTERNI<br>O ENTI ESTERNI<br>O ENTI ESTERNI<br>O ENTI ESTERNI<br>O ENTI ESTERNI<br>O RICERCATORI<br>O SSN                    | o delle Organi<br>Unita'' Organi          | izzazioni fine<br>zzativa valid | a trovare l''Unita'' Organizza<br>a sara'' indicata dalla compa<br>NSIS | ativa di<br>rsa del     |  |
| Navigare nell''alber<br>appartenenza.<br>La selezione di una<br>bottone "Conferma"<br>O NSIS<br>O AVVOCATI<br>O ENTI ESTERNI<br>O ENTI PUBBLICI<br>O MOS<br>O RICERCATORI<br>O SSN                                                                | o delle Organi<br>Unita'' Organi          | izzazioni fine<br>zzativa valid | a trovare l''Unita'' Organizza<br>a sara'' indicata dalla compa<br>NSIS | ativa di<br>Irsa del    |  |
| Navigare nell'alber<br>appartenenza.<br>La selezione di una<br>o NSIS<br>O NSIS<br>O AVVOCATI<br>O COMPILATORI<br>O ENTI ESTERNI<br>O ENTI PUBBLICI<br>O MOS<br>O RICERCATORI<br>O SSN                                                            | o delle Organi<br>Unita'' Organi          | izzazioni fine<br>zzativa valid | a trovare l''Unita'' Organizza<br>a sara'' indicata dalla compa<br>NSIS | ativa di<br>Irsa del    |  |
| Navigare nell''alber<br>appartenenza.<br>La selezione di una<br>bottone "Conferma"<br>O NSIS<br>O AVVOCATI<br>O ENTI ESTERNI<br>O ENTI ESTERNI<br>O ENTI PUBBLICI<br>O MOS<br>O RICERCATORI<br>O SSN                                              | o delle Organi<br>Unita'' Organi          | izzazioni fino<br>zzativa valid | a trovare l''Unita'' Organizza<br>a sara'' indicata dalla compa<br>NSIS | ativa di<br>Irsa del    |  |
| Navigare nell''alber<br>appartenenza.<br>La selezione di una<br>bottone "Conferma"<br>O NSIS<br>O AVVOCATI<br>O ENTI ESTERNI<br>O ENTI FUBBLICI<br>O MOS<br>O RICERCATORI<br>O SSN                                                                | o delle Organi<br>Unita'' Organi          | izzazioni fino<br>zzativa valid | a trovare l''Unita'' Organizza<br>a sara'' indicata dalla compa<br>NSIS | ativa di<br>Irsa del    |  |
| Navigare nell'alber<br>appartenenza.<br>La selezione di una<br>bottone "Conferma"<br>Com<br>O NSIS<br>O AVVOCATI<br>O ENTI DUBBLICI<br>O HOS<br>O RICERCATORI<br>O SSN                                                                            | to delle Organi                           | izzazioni fino<br>zzativa valid | a trovare l''Unita'' Organizza<br>a sara'' indicata dalla compa<br>NSIS | ativa di<br>Irsa del    |  |
| Navigare nell'alber<br>appartenenza.<br>La selezione di una<br>bottone "Conferma<br>O NSIS<br>O AVVOCATI<br>O ENTI ESTERNI<br>O ENTI ESTERNI<br>O ENTI PUBBLICI<br>O MOS<br>O RICERCATORI<br>O SSN                                                | e: Ditte                                  | izzazioni fino<br>zzativa valid | a trovare l''Unita'' Organizza<br>a sara'' indicata dalla compa<br>NSIS | ativa di<br>Irsa del    |  |
| Navigare nell'alber<br>appartenenza.<br>La selezione di una<br>bottone "Conferma"<br>O NSIS<br>O AVVOCATI<br>O ENTI ESTERNI<br>O ENTI ESTERNI<br>O ENTI ESTERNI<br>O ENTI PUBBLICI<br>O MOS<br>O RICERCATORI<br>O SSN                             | e: Ditte                                  | izzazioni fino<br>zzativa valid | a trovare l''Unita'' Organizza<br>a sara'' indicata dalla compa<br>NSIS | ativa di<br>Irsa del    |  |
| Navigare nell''alber<br>appartenenza.<br>La selezione di una<br>bottone "Conferma"<br>O NSIS<br>O AVVOCATI<br>O ENTI ESTERNI<br>O ENTI ESTERNI<br>O ENTI ESTERNI<br>O ENTI ESTERNI<br>O ENTI ESTERNI<br>O ENTI ESTERNI<br>O ENTI ESTERNI<br>O SON | e: Ditte                                  | izzazioni fino<br>zzativa valid | a trovare l''Unita'' Organizza<br>a sara'' indicata dalla compa<br>NSIS | ativa di<br>Irsa del    |  |
| Navigare nell''alber<br>appartenenza.<br>La selezione di una<br>bottone "Conferma"<br>Com<br>O NSIS<br>O AVVOCATI<br>O ENTI ESTERNI<br>O ENTI ESTERNI<br>O ENTI ESTERNI<br>O ENTI ESTERNI<br>O ENTI PUBBLICI<br>O MOS<br>O RICERCATORI<br>O SSN   | e: Ditte                                  | zzazioni fino<br>zzativa valid  | a trovare l''Unita'' Organizza<br>NSIS                                  | ativa di<br>rsa del     |  |

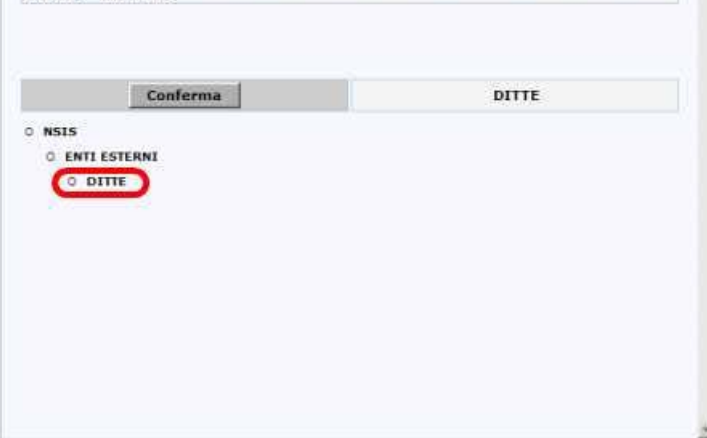

#### Selezionare: Conferma

#### Selezionare: OK.

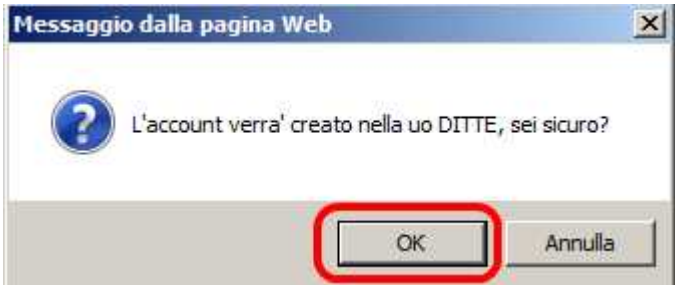

## Copiare il seriale registrazione nella casella Codice Registrazione

| 1                    | Nome *                         |                                                                                                    |                                                                                                    |
|----------------------|--------------------------------|----------------------------------------------------------------------------------------------------|----------------------------------------------------------------------------------------------------|
|                      | Stato di nescita               | ITALIA                                                                                                    |                                                                                                    |
| 3                    | Comune di nasota *             |                                                                                                    |                                                                                                    |
| 2                    |                                |                                                                                                    |                                                                                                    |
| 1                    | Non possiedo il Codice Fiscele | C                                                                                                    |                                                                                                    |
|                      | Unità Organizzativa            | Cerca                                                                                                    |                                                                                                    |
| abarat sampe consist | bernegen wateren nebenarger wa | zione.                                                                                                    |                                                                                                    |
| 15694                | Codice registrazione *         |                                                                                                    |                                                                                                    |
| 15694                | Codice registrazione *         |                                                                                                    |                                                                                                    |
|                      | STRAZIONE                      | Norme *  Stats di nascita  Cumune di Nascita *  Non possiedo il Codice Riscale Unità Organizzativa di appartenenza *  STRAZIONE uta a combattere le registrazioni automatiche. | Norme *       Stats di nascita       Cumune di nascita *       Cumune di nascita *       Nan possiedo il Codice Riscale       Unità Organizzativa<br>di appartenenza *   Strazione uta a combattere le registrazioni automatiche. |

Comparirà un messaggio di PRE-REGISTRAZIONE effettuata con successo

Nella casella di posta elettronica indicata nella registrazione arriverà un messaggio da <u>registrazione\_new@sanita.it</u>, con oggetto "Servizio di registrazione Ministero della Salute".

Il sistema ha ricevuto la Sua richiesta di registrazione. Si prega di confermare la richiesta di registrazione accedendo al link riportato. A seguito della sua conferma le sarà inviato, sempre nella sua casella di posta, il suo CODICE UTENTE, la sua PASSWORD ed il suo codice segreto per accedere ai servizi.

Click per aprire il collegamento.

https://nsis.sanita.it/NACC/accountprovisioningnsis/jsp/register.jsp?CODE=xxxxxxxxxx

Per confermare la registrazione selezionare il link presente nel messaggio. Si aprirà una pagina WEB con il messaggio di "Procedura di registrazione effettuata con successo". Dopo questa operazione arriverà una ulteriore mail, sempre da <u>registrazione\_new@sanita.it</u> con oggetto "Conferma avvenuta registrazione", al cui interno sono riportati lo USERID (miXXXXX), una PASSWORD di primo accesso e una PASSPHRASE (set segreto) di primo accesso.

La Sua registrazione e' stata confermata e sara' operativa tra qualche minuto! Le Sue credenziali di accesso al sistema sono:

USERID=miXXXXXX PASSWORD=K6f#?42R PASSPHRASE=kGCjZ11938

Il Suo CODICE UTENTE rappresenta l'identificativo personale nel sistema NSIS e non verra' mai piu' modificato.

La Sua PASSWORD dovra' essere modificata al primo accesso al sistema e ad ogni scadenza temporale.Il codice segreto potra' essere utilizzato in caso di smarrimento della Sua Password. Per rendere il codice segreto di facile utilizzo mnemonico, si prega di accedere nell' applicazione 'Gestione Profilo', alla opzione 'Set Segreto' dove, utilizzando inizialmente il codice segreto, potra' selezionare una Domanda e Risposta segreta. Le ricordiamo che con la registrazione, Lei ha confermato il trattamento dei Suoi dati personali da

Le ricordiamo che con la registrazione, Lei ha confermato il trattamento dei Suoi dati personali da parte del Ministero ai sensi della legge 675/96.

# Collegarsi al sito <u>https://nsis.sanita.it/</u> (raggiungibile anche dal portale del ministero della salute al link <u>http://www.nsis.salute.gov.it/</u>, selezionando il link "Accedi").

| Il server nsis-ids<br>password. | sanita.it all'indirizzo /nidp richiede un nome utente e una |  |
|---------------------------------|-------------------------------------------------------------|--|
|                                 | Nome utente<br>Password<br>Memorizza credenziali            |  |
|                                 | OK Annulla                                                  |  |

## Per accedere inserire USERID e PASSWORD ricevuti con la mail. Al primo accesso il sistema chiederà automaticamente di cambiare la password

| Servizio di cambio password                                                                                                    |                                                                                                    |
|----------------------------------------------------------------------------------------------------|----------------------------------------------------------------------------------------------------|
| La procedura vi permetterà di cambiare la vostra password attuale con una di v                                                                                                    | vostra scelta che dovrà comunque verificare i criteri del sistema.                                       |
| In base alle politiche di sicurezza del Ministero della Salute relative alla tutela del<br>di lunghezza almeno pari a 8 caratteri<br>deve contenere almeno una lettera minuscola<br>deve contenere almeno una lettera misuscola<br>deve contenere almeno un numero<br>deve contenere uno o più caratteri speciali, come ad esempio segni di ii<br>non deve avere attinenza diretta con dati anagrafici<br>deve differire dalle ultime 8 password utilizzate dall'utente | ella privacy, la password deve avere le seguenti caratteristiche:<br>interpunzione (.:,;!?) o altro (+*) |
| La password ha validità 90gg.                                                                                                    |                                                                                                    |
| Inserire la password attuale                                                                                                    |                                                                                                    |
| Inserire la nuova password                                                                                                    |                                                                                                    |

Effettua il cambio password

Confermare la nuova password

In "Inserire la password attuale" inserire quella ricevuta con la mail. Attenzione: la nuova password deve avere le caratteristiche specificate nella maschera altrimenti non sarà accettata dal sistema.

Completate le suddette operazioni si accede alla piattaforma NSIS. Per completare le procedure di sicurezza, nel riquadro "Menu" aprire:

• Gestione profilo personale -> Anagrafica -> Set segreto

| Men | 10 <b>-</b>                                  |       |
|-----|----------------------------------------------|-------|
| G   | ESTIONE PROFILO PERSONALE                    |       |
| •   | ANAGRAFICA                                   |       |
|     | <ul> <li>COMPLETAMENTO DATI ANAGR</li> </ul> | AFICI |
|     | <ul> <li>SET SEGRETO</li> </ul>              |       |
|     | <ul> <li>CAMBIO PASSWORD</li> </ul>          |       |
|     | RICHIESTA NUOVO PROFILO                      |       |
|     | RICHIESTA RIMOZIONE PROFILO                  |       |

VISUALIZZAZIONE RICHIESTA

Indicare in "Vecchia Risposta Segreta" la PASSPHRASE precedentemente ricevuta via mail

| juito della registrazi | ne. |         |
|------------------------|-----|---------|
| manda passphrase       |     | 20      |
|                        |     |         |
| cchia Risposta Segreta |     |         |
| 100 200                |     |         |
|                        |     | -       |
|                        |     | o altra |
|                        |     | onitro  |

Nella successiva maschera inserire la domanda e la relativa risposta segreta che sarà utilizzata in caso di smarrimento della password per poterne generare una nuova.

La Password è valida per 90 giorni trascorsi i quali si è obbligati a modificarla. Nel rispetto dei criteri sanciti dal D.Lgs. 196 del 2003 (Codice della Privacy) e delle politiche di sicurezza del Ministero della Salute si segnala che la piattaforma NSIS disattiva automaticamente le utenze non utilizzate per un periodo temporale superiore a 180 gg. Per la riattivazione rivolgersi all'UVAC/PIF di competenza.